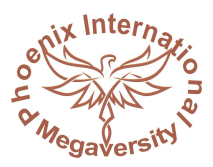

## **Phoenix International Megaversity**

This is a Virtual initiative. So the website address is the official address. Website: https://pim.eorg.in All document verification facility is only strictly from the website: https://pim.eorg.in

## **APPLICATION FOR DUPLICATE DOCUMENT**

- 1. Name of Candidate:
- 2. Enrollment Number:
- 3. Stream:
- 3. Registered Mobile No.:
- 4. Registered E-mail ID:

5. Which duplicate documents do you want from below (Fill only related fields in front of it)?

| Name of Document               | Year of Passing | Seat Number |
|--------------------------------|-----------------|-------------|
| Marks Statement for Semester 1 |                 |             |
| Marks Statement for Semester 2 |                 |             |
| Marks Statement for Semester 3 |                 |             |
| Marks Statement for Semester 4 |                 |             |
| MBA Certificate                |                 |             |

- 6. Duplicate Document charges submitted Transaction no.:
- 7. Duplicate Document charges amount submitted:

## DECLARATION

1. I know and accept that the duplicate documents given to me will have the word "Duplicate" on it.

2. I know and accept that any payment submitted is non-refundable and non-transferable.

DATE

PLACE

STATE

COUNTRY

SIGNATURE OF CANDIDATE

## **IMPORTANT**

1) Color Print this application on legal size page with Fit to page option clicked.

2) Fill the form with own (neat and readable) hand writing with Black color ball pen and sign the application form, scan in true color .jpg copy.

3) Submit the payment by PayPal.com from same Registered E-mail ID which you have mentioned above.

4) Upload the 1) scanned application, 2) scanned .jpg copy of your recent photo and 3) Paypal payment done screenshot .jpg copy.

Most Recent Photo